Make your payment in 4 easy steps...

| 1 | Log in now for quick |
|---|----------------------|
|   | checkout             |
|   | Email                |
|   |                      |
|   | Password             |
|   |                      |
|   | Forgot password?     |
|   | LOG IN               |
|   |                      |
|   | CREATE NEW ACCOUNT   |

Create a RevTrak account using your email address and a password.

| Please Ent<br>Credential | er Your Skywa<br>; Below | rd Family Access |
|--------------------------|--------------------------|------------------|
| Login ID                 |                          |                  |
| Password                 |                          |                  |
|                          |                          |                  |

| PUNCHASE FEES                                                                                                    |                           |                        |  |
|----------------------------------------------------------------------------------------------------|---------------------------|------------------------|--|
| OOD ACCOUNTS                                                                                                    |                           |                        |  |
| Alicia Pavlichscr                                                                                                    | \$8.00                    |                        |  |
| Add S                                                                                                    | PAY \$10 PAY \$25 PAY \$3 | 50                     |  |
| Gail Pavlichscr                                                                                                    | PIL                       | RCHASE FOOD            |  |
| Add S                                                                                                    | P Carl Pavlichscr         | ADD SEL                |  |
|                                                                                                    | REQUIRED                  |                        |  |
|                                                                                                    | 1x PARKING PASS           | PAY \$50               |  |
|                                                                                                    | OPTIONAL                  |                        |  |
|                                                                                                    | 1× CLASS RING             | PAY \$20               |  |
|                                                                                                    | 1x PLANNER                | PAY \$6                |  |
| BILLING                                                                                                    |                           | EDIT                   |  |
|                                                                                                    |                           |                        |  |
| BILL TO:<br>June Pavlichscr<br>10800 Lyndale Ave<br>Bloomington`., MN 55424                                                                                                 |                           |                        |  |
| BILL TO:<br>June Pavlichscr<br>10800 Lyndale Ave<br>Bloomington`. MN 55424<br>PAYMENT METHO                                                                                 | D                         | EDIT                   |  |
| BILI TO<br>June Pavlichscr<br>10800 Lyndale Ave<br>Bloomington`, MN 55424<br>PAYMENT METHO<br>VISA Visa<br>1111                                                             | D                         | EDIT                   |  |
| BIL TO<br>June Pavlichscr<br>10800 Lyndale Ave<br>Bioomingtonb. MN 55424<br>PAYMENT METHON<br>V/SA<br>V/sa<br>1111                                                          | D                         | EDIT                   |  |
| BILL TO<br>June Pavlichsor<br>10800 Lyndale Ave<br>Bioomingtonc. MN 55424<br>PAYMENT METHOD<br>VISA Visa<br>1111<br>ITEMS<br>FOOD SERVICE<br>For Alicla Pavlichsor (601439) | D                         | <u>EDIT</u><br>\$50.00 |  |

Log in to Skyward Family Access. (Steps 1 & 2 are reversed when starting in Skyward.)

\*Future transactions won't require two-step log in if starting your payment on the Web Store!

Click on "Purchase Food" to view account balances. Click a quick pay button or enter your payment in the amount field.

If using a mobile device, scroll down to view balances or fees.

Make selections and click "Add Selected to Cart".

Enter your payment method and place your order.

After your transaction is processed, you will receive an email confirmation and your student's Skyward account will be updated.